## 社会と統計 第4回 データの相関と回帰直線(3)

前回はEXCELを利用して標準偏差や相関係数を求め、回帰直線の方程式を求めた。 今回はさらにEXCELを利用してグラフをかいたり、回帰直線の方程式を求める方法を 学んでいこう。

例題 次のデータについて,各問いに答えよ。

| x | 2 | 3 | 4 | 5 | 6  | 7 | 9  | 9 | 11 | 12 | 13 | 15 |
|---|---|---|---|---|----|---|----|---|----|----|----|----|
| y | 1 | 2 | 2 | 2 | 17 | 3 | 23 | 3 | 25 | 22 | 23 | 21 |

(1) EXCEL を利用して、与えられたデータの分布の様子を表す散布図を作成せよ。

(2) EXCEL で作成した散布図を利用して、与えられたデータの回帰直線の方程式を 求めよ。

【実習 EXCEL を使ってみよう】

本時は、EXCELを使ってデータをグラフに表したり、近似曲 線(回帰直線も含む)を求める方法を学習しましょう。 はじめに student→社会と統計 のフォルダの中にある、 自分の名前のファイルを開いてください。SHEET 3 に右図の ような表があります。

1. グラフの表示(散布図)

マウスで A2 ~ B13 セルを指定してから、画面上部の「挿入」 をクリックする。挿入の選択メニューの中から、グラフの中に

ある散布図のアイコンをクリックする。散布図にも色々な種類があるが、一番シンプルな ものを選んでクリックすると右上図のようなグラフが表示される。これで散布図は完成で す。もし、グラフにタイトルをつけたいときは、グラフタイトルの枠をクリックして、 タイトルを入力します。

グラフの表示には、グラフの種類に始まり、縦軸、横軸の設定など様々なオプションがあ ります。グラフを指定しておいてから右クリックすると書式を変更できますので、興味の ある人は色々とつついてみても面白いでしょう。

| H1 |    | *  | 1 X V |   |  |  |  |
|----|----|----|-------|---|--|--|--|
| 1  | A  | В  | С     | D |  |  |  |
| 1  | Х  | Y  |       |   |  |  |  |
| 2  | 2  | 1  |       |   |  |  |  |
| 3  | 3  | 2  |       |   |  |  |  |
| 4  | 4  | 2  |       |   |  |  |  |
| 5  | 5  | 2  |       |   |  |  |  |
| 6  | 6  | 17 |       |   |  |  |  |
| 7  | 7  | 3  |       |   |  |  |  |
| 8  | 9  | 23 |       |   |  |  |  |
| 9  | 9  | 3  |       |   |  |  |  |
| 0  | 11 | 25 |       |   |  |  |  |
| 1  | 12 | 22 |       |   |  |  |  |
| 2  | 13 | 23 |       |   |  |  |  |
| 3  | 15 | 21 |       |   |  |  |  |
| 4  |    |    |       |   |  |  |  |

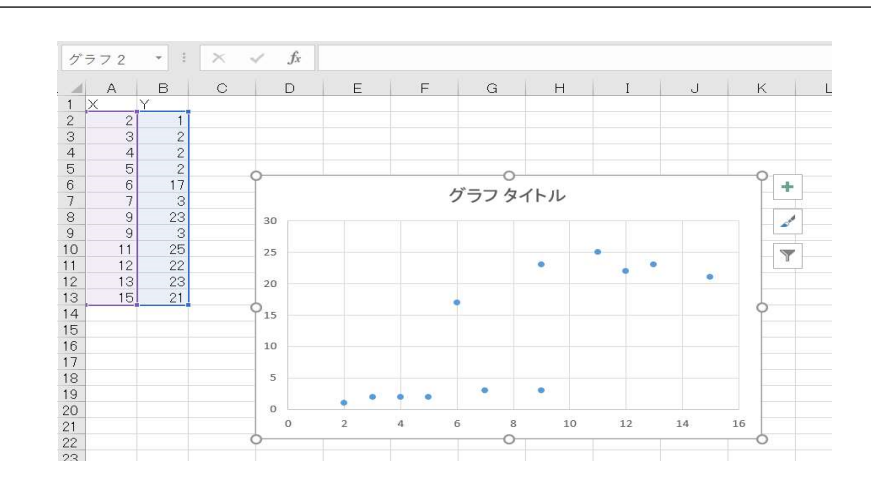

## 2. 近似曲線の表示

作ったグラフをクリックすると、グラフの右上に上図のように3つのアイコンが表示され ます。このうち一番上の「+」のアイコンをクリックすると、左下図のように「グラフ 要素」というメニューが表示されます。一番下の近似曲線の前の口をチェックしてカーソ ルを近似曲線の位置に合わせると、左下図のように「近似曲線」というタイトルの右肩に 小さな黒い三角形が現れます。その三角形をクリックすると右下図のように、さらに メニューウィンドウが開きます。その中で一番下の「その他のオプション」を選択すると 画面右端に「近似曲線の書式設定」というウィンドウが現れます。(次ページの図参照)

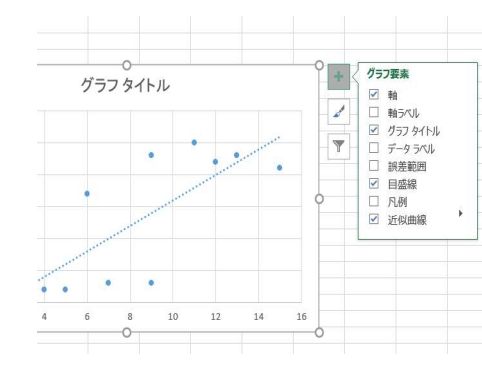

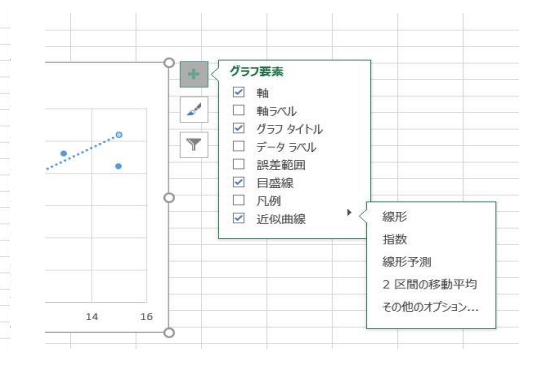

この近似曲線の書式設定のウィンドウで、回帰直線 線形近似を選択します。さらに、書式設定のウィン 方に「グラフに数式を表示する」というメニューが で、それを選択すると、グラフの中に回帰直線とそ( されます。

なお、データの分布を近似するのは直線だけではあり 2次関数( $y=ax^2+bx+c$ )や指数関数( $y=a^x$ )の 近似した方がよりよくフィットする場合もあります。 は「近似曲線のオプション」で近似させる関数を選び

| を選ぶには                                   |                                               | 練習2                         | 下の表は、                                | ある自動車で          | ドライノ    | バーカ | が止す    | まろう     | らとし    | てか    | ら実               | 際に停  | 止する         | までの   |
|-----------------------------------------|-----------------------------------------------|-----------------------------|--------------------------------------|-----------------|---------|-----|--------|---------|--------|-------|------------------|------|-------------|-------|
| ドウの下の 近                                 | 似曲線の書式設定 ・×                                   | 距                           | 離と止まろ                                | うとしたときのヌ        | も行速周    | 度の厚 | 関係を    | をまと     | めた     | もの    | であ               | る。こ  | のデー         | タにつ   |
| ありますの                                   |                                               |                             | いて、次の各問いに答えよ。(参考資料 警察庁資料「速度による停止距離」) |                 |         |     |        |         |        |       |                  |      |             |       |
| の式が表示                                   |                                               |                             | 走行词                                  | b度(km/h)        | 10      | 20  | 30     | 40      | 50     | 60    | 70               |      |             |       |
| 4 :                                     |                                               |                             | 直が止ま2                                | <u>ちまでの距離(m</u> |         | 8   | 14     | 20      | 28     | 36    | 46               |      |             |       |
| りません。                                   |                                               |                             | <i>ти</i> ш <i>к</i>                 |                 |         | 0   | 11     | 20      | 40     | 00    | 10               |      |             |       |
| グラフで                                    | → 対数近似                                        |                             |                                      |                 |         |     |        |         |        |       |                  |      |             |       |
| 。その場合                                   | (0)                                           | (1) エクセルにデータを入力して、散布図を作成せよ。 |                                      |                 |         |     |        |         |        |       |                  |      |             |       |
| びます。                                    | ☆ ○ 近似 次数(D) 2 0                              |                             |                                      |                 |         |     |        |         |        |       |                  |      |             |       |
| / 0                                     | ✓ 二 累乗近似<br>(W)                               |                             |                                      |                 |         |     |        |         |        |       |                  |      |             |       |
|                                         | √ ○ 移動平 区間(E) 2                               | (2) 2                       | つのデータ(                               | の相関係数を求め        | りよ。     |     |        |         |        |       |                  |      |             |       |
|                                         | 近似曲線名<br>● 白動(A) 線形 (系列1)                     |                             |                                      |                 |         |     |        |         |        |       |                  |      |             |       |
|                                         |                                               |                             |                                      |                 |         |     |        |         |        |       |                  |      |             |       |
| 予測<br>前方補外(E) 0.0 区間<br>(地方増外(C) 0.0 区間 |                                               | (3) このデータの回帰直線の式を求めよ。       |                                      |                 |         |     |        |         |        |       |                  |      |             |       |
|                                         |                                               |                             |                                      |                 |         |     |        |         |        |       |                  |      |             |       |
|                                         | - 切片( <u>S</u> ) 0.0                          |                             |                                      |                 |         |     |        |         |        |       |                  |      |             |       |
|                                         | (4) このデータの近似曲線として x の 2 次関数のグラフ(放物線)を考えるとき、その |                             |                                      |                 |         |     |        |         |        |       |                  |      |             |       |
|                                         | □ □ - + 100%                                  | 2次                          | 関数を表す                                | 式を求めよ。          |         |     |        |         |        |       |                  |      |             |       |
|                                         |                                               |                             |                                      |                 |         |     |        |         |        |       |                  |      |             |       |
|                                         |                                               |                             |                                      |                 |         |     |        |         |        |       |                  |      |             |       |
| x 2 3 4                                 | 4 5 7 7 8                                     | (5) (3)                     | (1) で求み                              | た関数の式を利         | 田1て     | 一走  | 行词     | 宦が      | 801z r | n/h   | であ               | スレキル | てすがな        | 与止    |
| y 5 2 11 1                              | 13 4 8 20 17                                  |                             | , (1) (スの)<br>までの距離:                 | る予想サト           | )11 U C |     | .11.82 | JZ IJ · | OUKI   | 11/11 | $\zeta \alpha j$ | 2001 | C 44 17 1 1 | 7 11- |
|                                         |                                               | 92                          | よての店内市                               |                 |         |     |        |         |        |       |                  |      |             |       |
|                                         |                                               |                             | 2) 同唱古纳                              | の坦人             |         |     |        |         |        |       |                  |      |             |       |
|                                         |                                               |                             | (3) 凹帘亘禄                             | の場合             |         |     |        |         |        |       |                  |      |             |       |
|                                         |                                               | (                           | 4)2次関数                               | で近似の場合          |         |     |        |         |        |       |                  |      |             |       |
|                                         |                                               |                             |                                      |                 |         |     |        |         |        |       |                  |      |             |       |
|                                         |                                               |                             |                                      |                 |         |     |        |         |        |       |                  |      |             |       |
|                                         |                                               |                             |                                      |                 |         |     |        |         |        |       |                  |      |             |       |
|                                         |                                               |                             |                                      |                 |         |     |        |         |        |       |                  |      |             |       |
|                                         |                                               |                             |                                      |                 |         |     |        |         |        |       |                  |      |             |       |
|                                         |                                               |                             |                                      |                 |         |     |        |         |        |       |                  |      |             |       |

練習1 右のデータについて EXCEL を利用 して散布図を作成し、回帰直線を表示する とともに、その直線の方程式を求めよ。

| x | 2 | 3 | 4  | 4  | 5 | 7 | 7  | 8  |
|---|---|---|----|----|---|---|----|----|
| y | 5 | 2 | 11 | 13 | 4 | 8 | 20 | 17 |